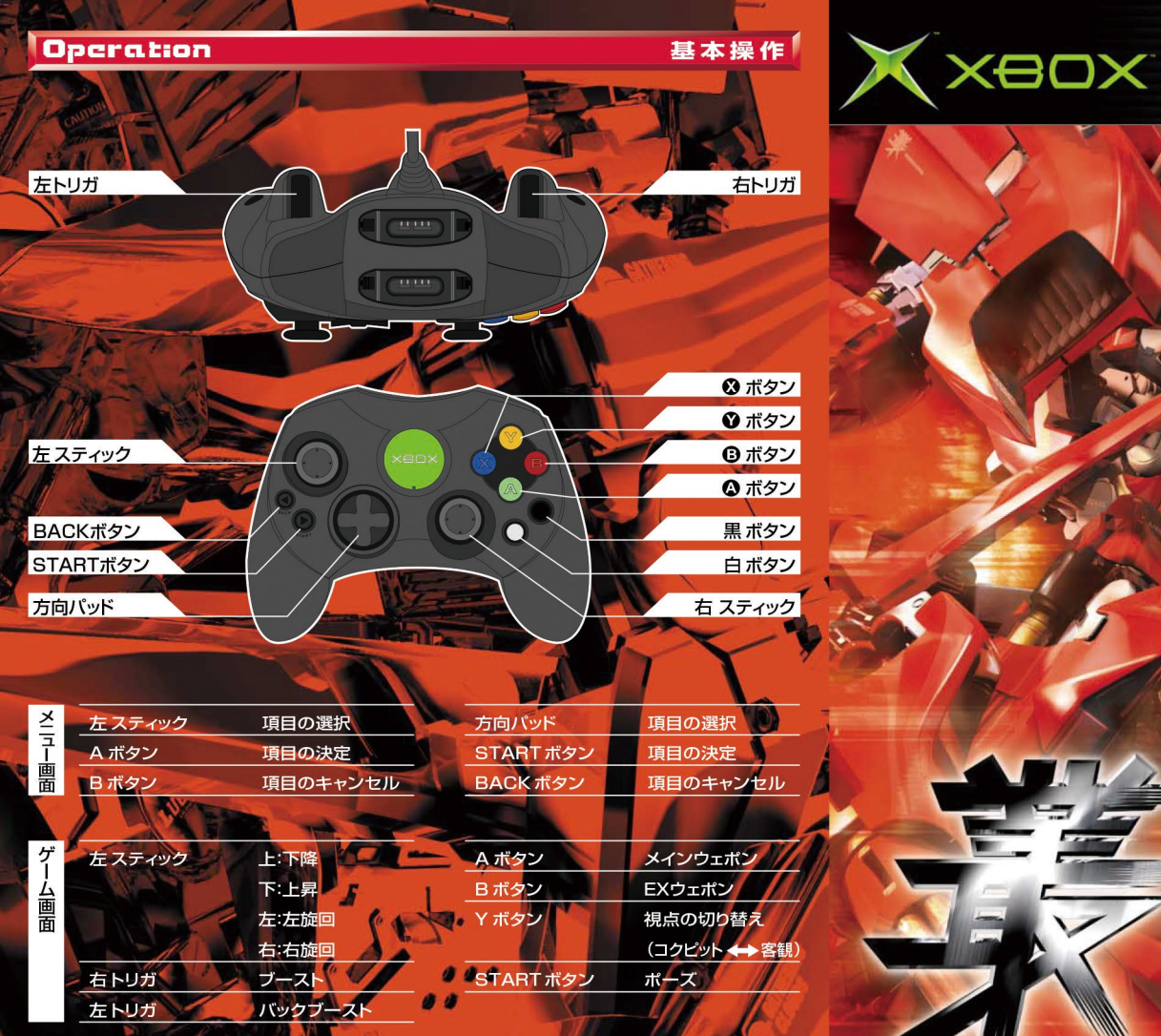

※取扱説明書中は、デフォルトの操作設定を用いて説明しています。

# FROM SOFTWARE

オフィシャルホームページ http://www.fromsoftware.co.jp/ © 2002 FromSoftware,Inc. All rights reserved. L86-00001 FS001D01

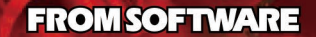

MASTLE DATA

Cordwild

Gereld

04/23 178 cm

at dag mete

MUBAKUND

OPERT OSORIM(

# 安全情報

#### 光の刺激による発作について

ごくまれに、ゲームの中の強い光、光の点滅、パターンなどにより、発作を起こすことがあります。 この発作には、筋肉のけいれんや引きつけ、自覚の一時的な喪失のほか、めまい、吐き気、疲労感、乗り物酔 いのような症状などがあります。また、発作を起こした際に転倒などして、けがをすることもあります。このよ うな症状を感じた場合には、すぐにゲームを中止し、医師の診察を受けてください。 保護者の方は、ゲームをしているお子様に注意を払ってください。年少者は、このような発作を起こしやすい 傾向にあります。あなたやご家族、ご親戚の中に、ゲーム中、またはそれ以外の状況で、過去にこの種の発作 を起こした人がいる場合には、ゲームをする前に医師に相談してください。

#### ゲームをするときは、次のことに注意しましょう

- ・テレビから離れて座る
- ・画面の小さいテレビを使う
- ・明るい部屋でゲームをする
- ・疲れているときや眠いときはゲームをしない

#### そのほかの健康と安全についての重要なお知らせ

このソフトウェアをご使用になる前に、Xbox 本体の取扱説明書に記載されている「安全のために」、「健康の ために」を必ずお読みください。

### プロジェクションテレビについて

スクリーンに投影するプロジェクションテレビ(液晶方式は除く)には接続しないでください。「焼き付き」現象 により、ゲームの画像がスクリーンに残り、ゲームをしていないときにもその画面が現れたままになってしま うことがあります。

# Xbox<sup>™</sup> 使 用 方 法

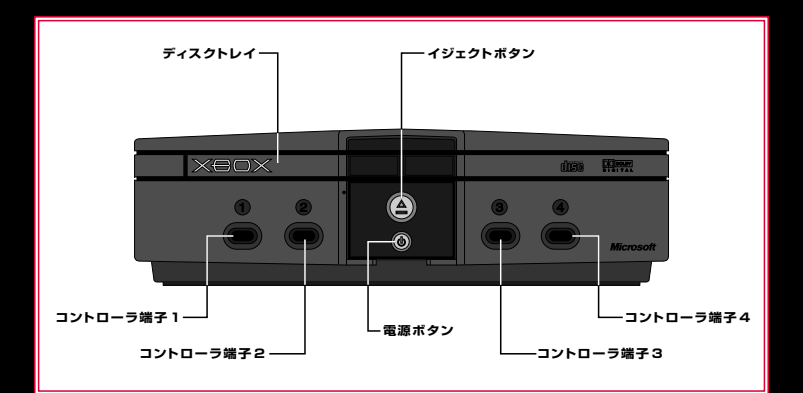

1 Xbox が使えるようにXbox 本体の取扱説明書にしたがって準備します。

- 2 電源ボタンを押して電源を入れます。
- 3 イジェクトボタンを押してディスクトレイを開きます。
- 4 ゲームディスクのラベル面を上にしてディスクトレイに載せ、ディスクトレイを閉じます。
- 5 ゲームの画面がテレビに表示されます。このゲームの詳しい説明は本書をお読みください。

### ゲームディスクとXbox 本体の破損を防ぐために

- ゲームディスクとXbox 本体の破損を防ぐために、次のことに注意してください。
  - ・Xbox で使用可能なディスクのみ使用してください。
  - ・星型やカード型などの異形のディスクを使用しないでください。
  - ・ゲームディスクをXbox 本体内に長期間入れたままにしないでください。
- ・Xbox 本体にゲームディスクをセットした状態でXbox 本体を移動しないでください。
- ・ゲームディスクにラベルやシールなど異物を貼り付けないでください。

### Contents

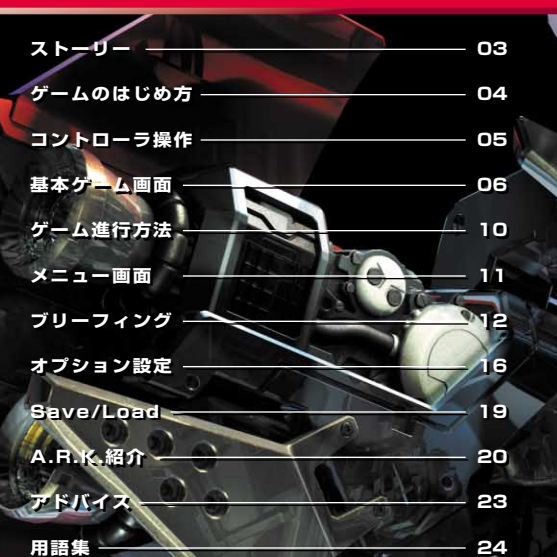

コンテンツ

このたびは Xbox 専用ソフト「叢 -MURAKUMO-」をお買い上げいただきまして誠にあ りがとうございます。ご使用前に取り扱い方、使用上の注意など、この「取扱説明書」をよ くお読みいただき、正しい使用方法でご愛用ください。なお、この「取扱説明書」はソフト と共に大切に保管してください。

## Story

Tanto

### ストーリー

20xx年。 理想実験型都市「オリヴァーボート」は、 かつてないエネルギー革命を果たし、隆盛を極めていた。

しかし、急激すぎる変化は常にひずみを生む

世界各地で、 ルグナル社の開発した自律型サポート機能付搭乗メカ「A.R.K.」による 原因不明の暴走事件が急激に増加し始め、 それは繁栄を極めるオリヴァーポートでも別外ではなかった。

A.B.K.は、その革命的な特性と性能により、 世界市場を瞬く間に席巻した。 それゆえに、それが引き起こす事件に対応できるのも また同じA.B.K.だけであり、 急遽、対暴走鎮圧特務チーム「叢-MURAKUMO-」が設立された。

高い信頼性を誇るはずのA.R.K.が暴走するのはなぜか? オリヴァーボートでの事件発生から、これまどまでの短い時間で 叢が設立されたのにはなにか理由があるのか?

そして、 この事件、この街には、我々が計り知るごとのできない) 多大な秘密が隠されているというのだろうか…?

### **Fitle Menu**

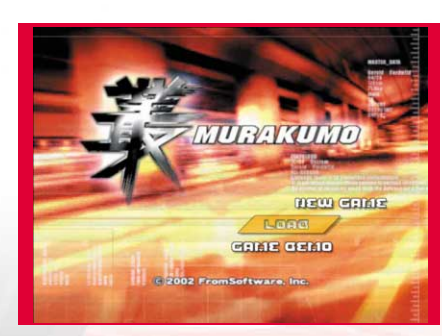

### NEW GAME

mt

н

е

uЕ

m

新しくゲームを開始します。 開始時にゲームデータの保存場所を作成します。 方向バッド↑↓←→で作成したい場所を選択し ③ボタンか <sup>™</sup>ボタンでゲームデータを作成し ます。<sup>®</sup>ボタンか<sup>™</sup>ボタンでメニューに戻ります。 <sup>®</sup>ボタンを押すことでゲームデータファイルを削 除することができます。

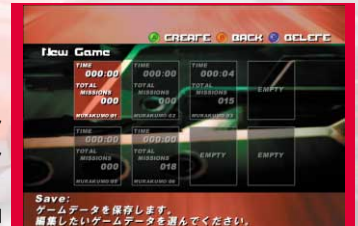

タイトルメニュー

ゲームデータは最大8個まで保存することが可能です。

### LOAD

ゲームデータを読み込み、前回の続きからゲームを再開することができます。

### GAME DEMO

O・TO・GI ~御伽~ のプロモーションムービーを見ることができます。

### Operation

基本操作

m

**—** m

コントローラはXbox 前面のコントローラ端子に接続します。4つの端子のうちのどの端子に接続 してもかまいません。このゲームでのコントローラ使用方法の詳しい説明は本書またはゲーム画 面に表示される説明をお読みください。

Xbox 本体の電源を入れるときに、左右のスティックおよび左・右トリガを動かさないでください。 ポジションの設定が正しく行われず、誤動作の原因となります。

| 左トリス          | ₩<br>□yhB |                        |    |           | 右トリガ<br>拡張スロットA    |
|---------------|-----------|------------------------|----|-----------|--------------------|
|               |           |                        | -  |           | ⊗ ボタン              |
|               |           |                        | 1  |           | <ul><li></li></ul> |
| 圧入テ           | 799       |                        | ≫) |           | 日本タン               |
|               |           |                        | C  |           |                    |
| BACK          | (ボタン      |                        | 16 |           | 黒ボタン               |
| STAR          | 「ホタン      |                        | 1  |           | 日ホタン               |
| 方向バ           | אעי       |                        |    |           | 右 スティック            |
|               |           |                        |    |           |                    |
| ž             | 左スティック    | 項目の選択                  | _  | 方向パッド     | 項目の選択              |
| 1             | Aボタン      | 項目の決定                  |    | START ボタン | 項目の決定              |
| 圕             | Bボタン      | 項目のキ <mark>ャンセル</mark> |    | BACKボタン   | 項目のキャンセル           |
|               |           |                        |    |           |                    |
| ゲ<br>ーム<br>画面 | 左スティック    | 上:下降                   | -  | Aボタン      | メインウェポン            |
|               |           | 下:上昇                   |    | B ボタン     | EXウェポン             |
|               |           | 左:左旋回                  |    | Yボタン      | 視点の切り替え            |
|               | -         | 右:右旋回                  |    |           | (コクピット ↔ 客観)       |
|               | 右トリガ      | ブースト                   | -  | START ボタン | ポーズ                |
|               | 左トリガ      | バックブースト                |    |           |                    |

※取扱説明書中は、デフォルトの操作設定を用いて説明しています。 操作設定は、OptionのController Assign (▶P.17)でカスタマイズすることができます。

### GameView

客観視点

### OBJECTIVE VIEW

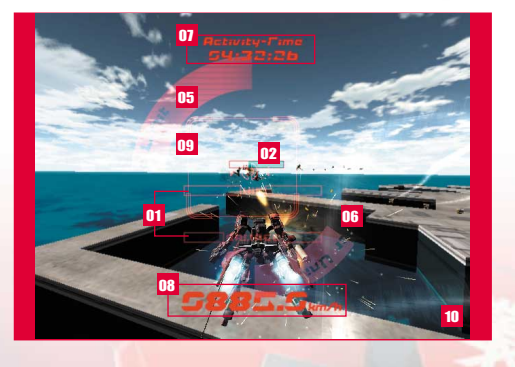

### 01. インフォメーション

マシンの状態メッセージを表示します。

### 02. ターゲット

ターゲットマシンの耐久値や距離を表示 します。

#### 03. ウェポン

メインウェポンとEXウェポンの残弾数や リロード状態の表示です。

### 04. アーマー

マシンの装甲状態が表示されます。

### 05. 耐久値

耐久限界値のゲージです。このゲージが Oになるとミッション失敗となります。

### 06. ブースター

ブースターの状態表示です。ゲージが 一杯になるまでブーストできません。

#### 07.タイム

ミッション開始時からの経過時間表示で す。

### 08. スピード

マシンの飛行スピードが表示されます。

#### 09. ロックオンサイト

このサイト内に敵を捉えるとロックする ことができます。ロックオンにはメインウ エポンとEXウェポンの2種類があります。

#### 10. レーダー

ます。

ターゲットマシンのいる方向に矢印がで

### コクピット視点

#### SUBJECTIVE VIEW

ミッション中画面

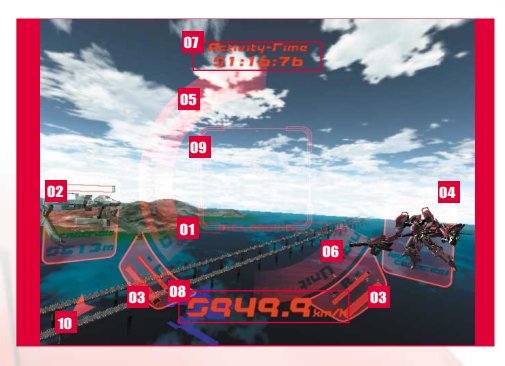

# インフォメーション一覧

#### INFORMATION

т

m

| HIT             | 敵に攻撃が当たったことを知らせるメッセージです。       |
|-----------------|--------------------------------|
| REFLEX ON       | 自動回避・エリア境界オーバーが発動したことを知らせるメッセ  |
|                 | ージです。                          |
| RELOAGING       | EXウェポンのリロードを知らせるメッセージです。       |
| GAL1AGE         | 敵の攻撃によりダメージを受けたことを知らせるメッセージです。 |
| ARMOR GESTROYEG | 敵の攻撃により装甲が破壊されたことを知らせるメッセージです。 |
| EMERGENCY       | ステータス異常(最高速度制限・継続ダメージエリア侵入等)を知 |
|                 | らせるメッセージです。                    |
| ALTITUGE LIMIT  | 上昇限界高度を知らせるメッセージです。            |
|                 | 弾切れを知らせるメッセージです                |

### ゲームオーバー →P.15

GAME OVER

### 以下の状態になった時、ゲーム終了となります

- ・マシンの耐久値がOになった場合
- ・ターゲットが規定エリア外へ離脱してしまった場合
- ・護衛対象機が撃破されてしまった場合
- ・ターゲットとの距離が一定以上離れてしまった場合

е

Action 基本アクション 戦闘操作 基本移動 BASIC MOVEMENT BATTLE MOVEMENT 上昇 左スティック ↓ メインウェポン EXウェポン 左旋回 A ボタン ・
ボタン 左スティック 🗲 特殊戦闘操作 **SPECIAL BATTLE MOVEMENT** 右旋回 (LX-55 -Cloud Breaker 05-のみ) 左スティック ➡ メインウェポン 01 メインウェポン 02 メインウェポン 03 下降 タイミング良く 🛆 ボタン A ボタン A ボタン 左スティック 🕇 ブースト移動 BOOST MOVEMENT ブースト バックブースト 右トリガ 左トリガ 急旋回 バックブースト中 左スティック ⇐ or ➡

mt

e -

н

υE

m

m

- E

А

н

- u

= m

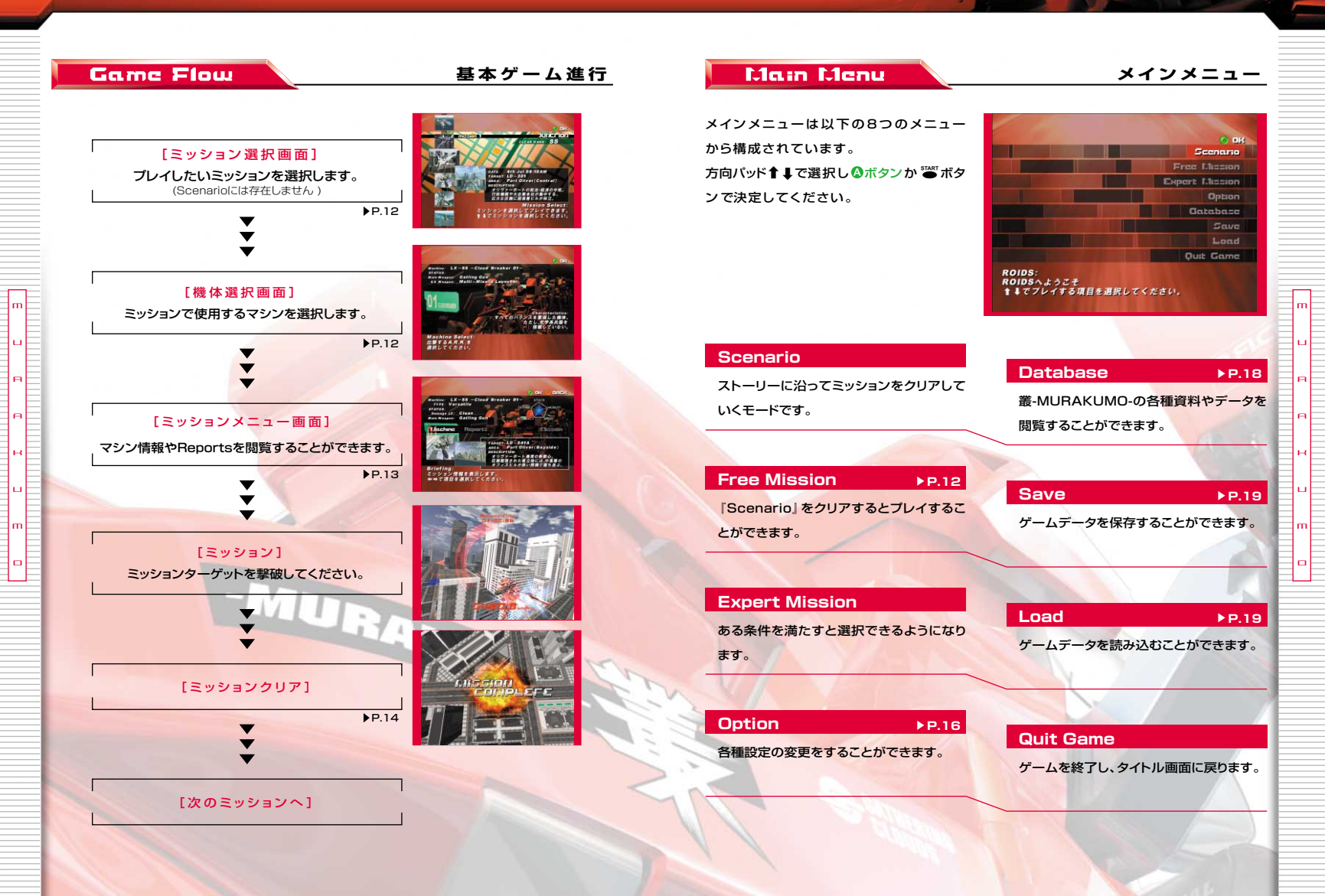

#### 010

011

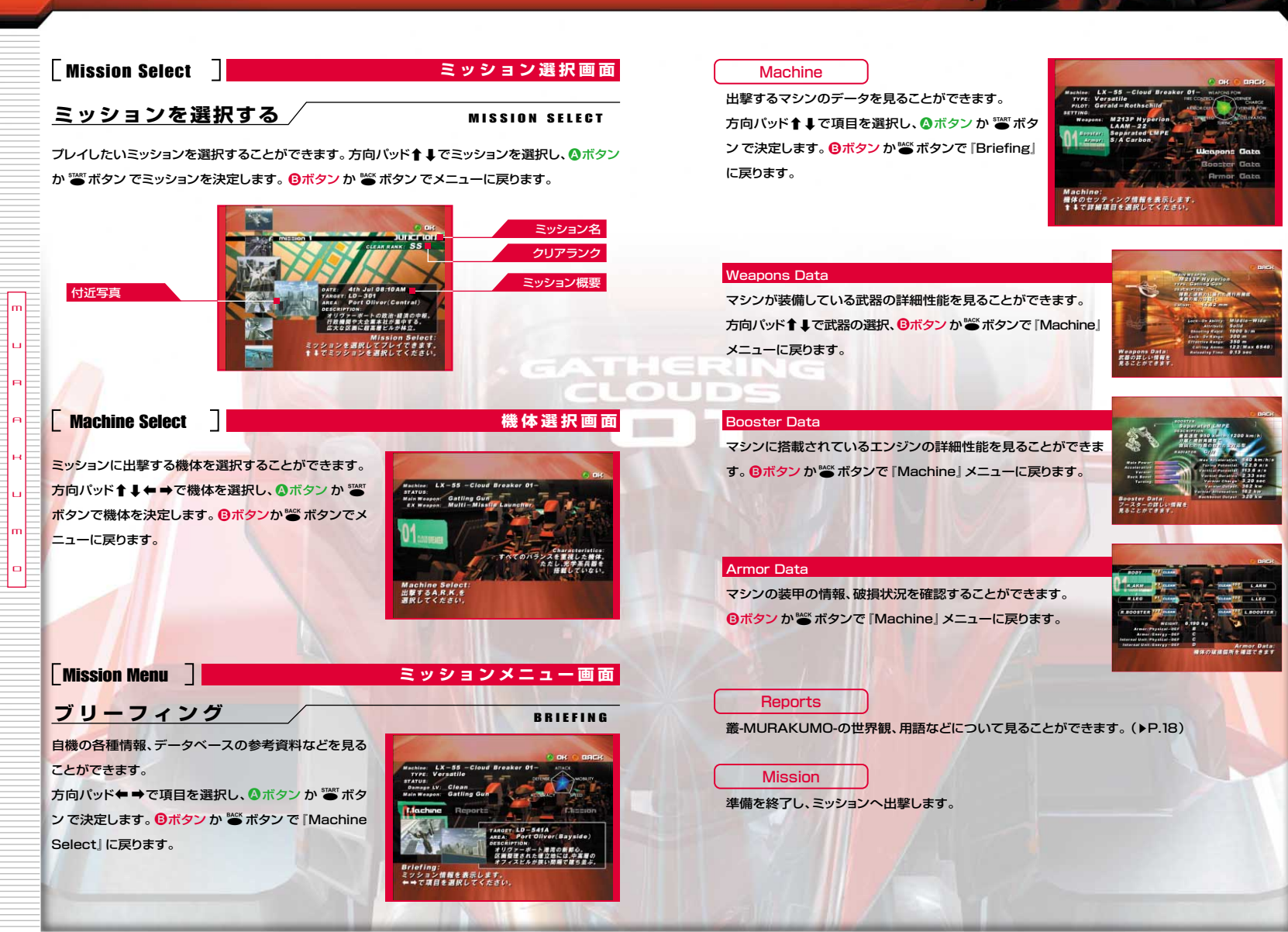

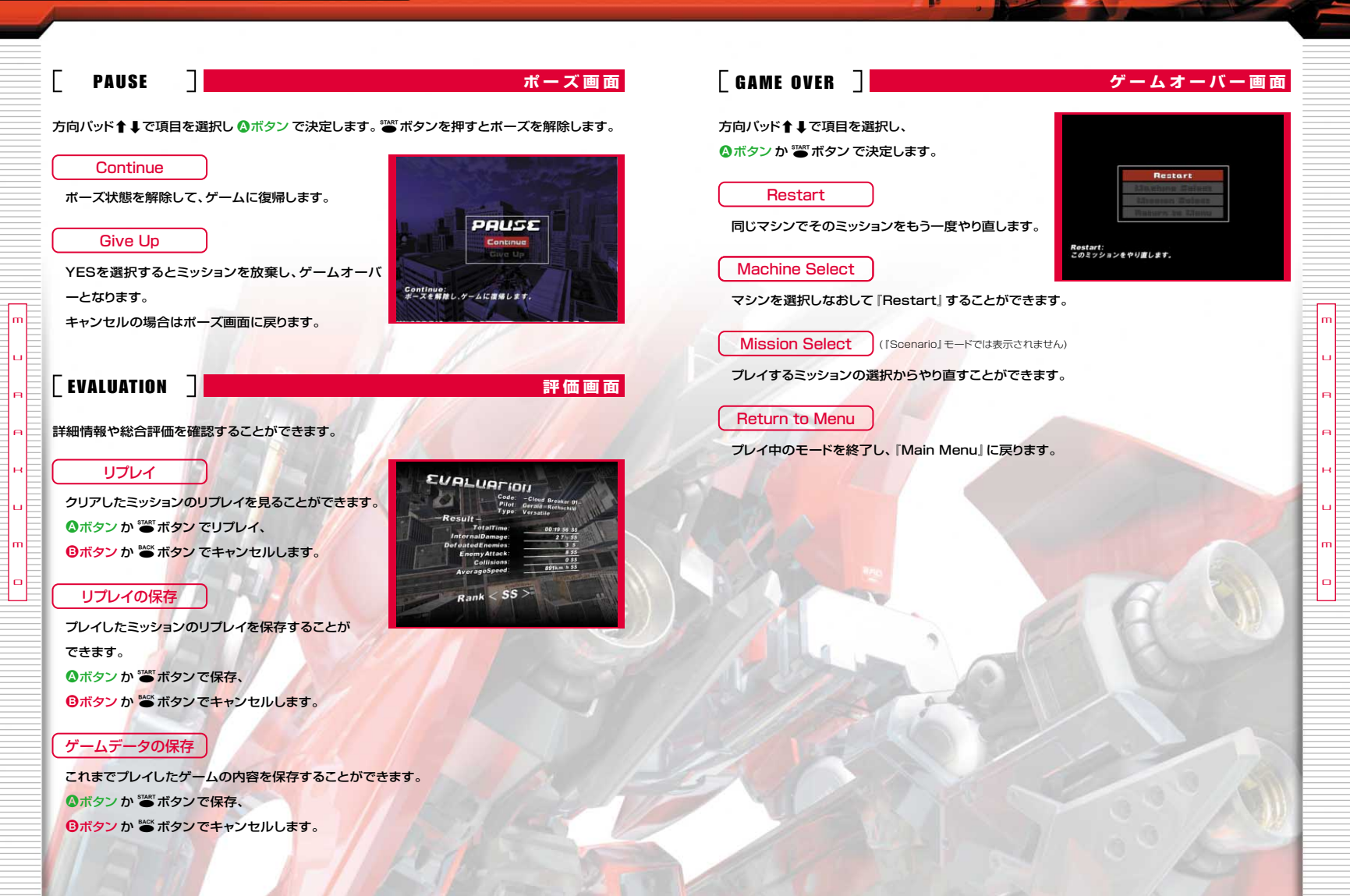

### Option

## <u>オプション設定</u>

#### Game System

#### Vibration

Caption

ゲーム中での振動機能のON/OFFを設定することが できます。

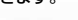

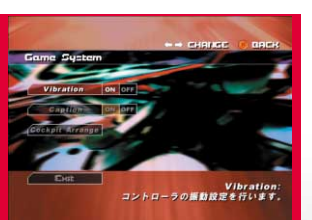

### ゲーム中での字幕表示のON/OFFを設定することが

#### できます。

mt

ш.

Θ

#### Cockpit Arrange

コックピット画面の表示項目、表示色を変更することができます。方向バッド↓↓で項目の選択 ③ボタンか 響 ボタンで表示のON/OFF、左トリガ・右トリガで表示色の選択をすることがで きます。 <sup>③ ポタン</sup>か 警 ボタンでメニューに戻ります。

#### ■ コックピットアレンジ項目

| Information   | マシンの状態表示です。                                         |  |  |
|---------------|-----------------------------------------------------|--|--|
| Enemy         | ターゲットマシンの状態表示です。                                    |  |  |
| Distance      | ターゲ <mark>ットマシンとの距離の表示です。</mark>                    |  |  |
| EX Weapon     | EXウ <mark>ェポンの</mark> 状態表示です。<br>客観視点時のみ残弾数が表示されます。 |  |  |
| Main Weapon   | メインウェポンの状態表示です。                                     |  |  |
| Armor         | 装甲の状態表示です。                                          |  |  |
| Calling       | 通信相手の画像表示です。                                        |  |  |
| Condition     | 耐久値の表示です。                                           |  |  |
| Vernier       | ブースターの状態表示です。                                       |  |  |
| Activity Time | ミッション開始時からの経過時間表示です。                                |  |  |
| Speed         | マシンの飛行速度表示です。                                       |  |  |
| Lock-On       | ロックオンサイトの表示です。                                      |  |  |
| Height        | 高度計表示です。                                            |  |  |
| Frame         | フレーム表示です。                                           |  |  |
| Location      | ターゲットマシンのいる方向を表示します。                                |  |  |

| pit Arrange      | Subjective View                                                                                                  |
|------------------|----------------------------------------------------------------------------------------------------|
| ormation on 000  |                                                                                                    |
| nemsy on Dee     |                                                                                                    |
| stampe on ber    |                                                                                                    |
| Weappn on OFF    |                                                                                                    |
| n Wespan Der Orr | Corres and                                                                                                    |
| Armor Did OFF    |                                                                                                    |
| Elect            | and the second second second second second second second second second second second second second second second |
|                  | Informatio<br>各種の著告表示で                                                                                           |

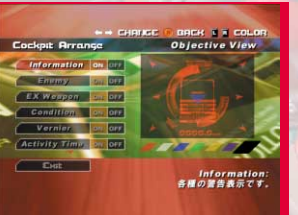

Objective View

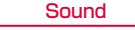

BGM,Voice、SEの音量を変更することができます。 方向パッド↑↓で変更したい項目を選択し、 方向パッド←→で数値を変更します。

本ソフトは、ドルビーデジタル5.1chに対応しております。 ドルビーデジタル5.1ch対応の機器をご使用になられる 方は、Xbox 本体の設定を有効にしてください。 くわしい設定方法は、本体付属の取扱説明書をご参照く ださい。

### **Controller Assign**

コントローラ操作のカスタマイズをすることができます。 方向バッド↑↓で設定項目を選択します。

### 左スティック

機体の上昇、下降の設定を変更することができます。 方向パッド ← ⇒ でキー設定を切り替えます。

### 各種ボタン

Exit

Exit

ブースト、バックブースト、メインウェボン、EXウェボン、 視点切替を ② ③ ③ ③ ② の各ボタン、および左トリガ・ 右トリガに割り当てることができます。 方向バッド ↑ ↓ で設定項目を選択し、割り当てるボタ ンを押すことで設定します。

「Controller Assign」を終了し、「Option」メニュー に戻ります。

『Option』メニューから「Main Menu」に戻ります。

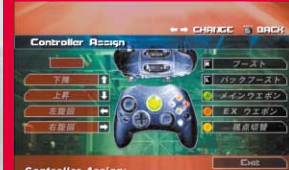

BGM Volum

SE V

Controller Assign: Xbox コントローラにおいて 設定可能なポタンの設定を行います。

Xbox コントローラ

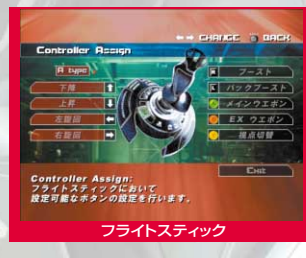

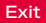

『Game System』を終了し、「Option」メニューに戻ります。

### オプション画面

BGM Volume BGMの音量を調整します

m

OPTION

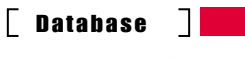

### データベース

### データベース

DATABASE

### Reports

叢-MURAKUMO-の世界観、用語などについて見る ことができます。

方向パッド↑↓で項目を選択し③ボタンか 漸ボタン を押して決定します。左トリガ、右トリガでレポートを 選択し、方向パッド← →でページを送ることができます。 ③ボタン か ■ボタンでメニューに戻ります。

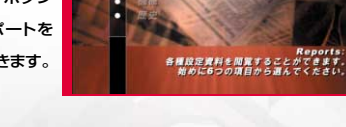

企業・団体

### Replays

mE

LL I

ot

プレイヤーがプレイした内容のリプレイを見ることが できます。

左トリガ・右トリガで見たいモードを選択、方向バッド ▲ ◆ ○で項目を選択し ③ボタンか <sup>●●</sup>ボタンでリ プレイを再生することができます。 <sup>③</sup>ボタン か <sup>●●</sup>ボ タンでメニューに戻ります。

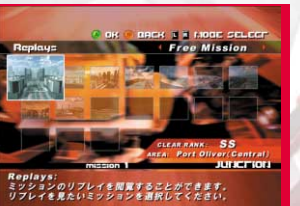

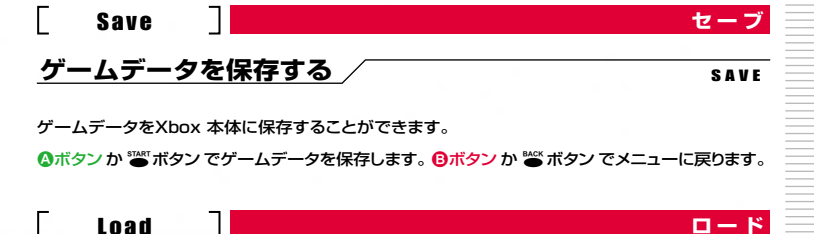

# ゲームデータを読み込む

ゲームデータをXbox 本体から読み込むことができます。 方向バッド ↑ ↓ ← → で読み込みたいファイルを選択し ③ ボタン か <sup>™</sup> ボタン でデータを読み込みます。 <sup>③</sup> ボ タン か <sup>™</sup> ボタン でメニューに戻ります。 <sup>③</sup> ボタン を押 すことでゲームデータファイルを削除することができま す。

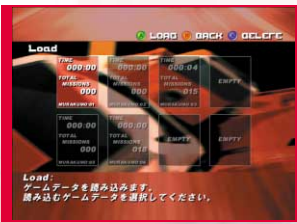

LOAD

ができま Lond: ゲームテーシ 開み込むゲー

### A.R.K.&パイロット紹介 A.R.K.& PILOT

### A.R.K.

### A.R.K.紹介

A.R.K. 1号機 LX-55 -Cloud Breaker 01-Pilot ジェラルド=ロスチャイルド(Cloud-01)

武装・装甲・フースターなど すべてのバランスを重視した機体。 速射重視のため、 光学兵器を搭載していない。

A.F.K. 2号讃 LX-55 -Cloud Breaker 02-Pilot クリスティー=リングレダー(Cloud-02)

加速・旋回性能に優れた機体。 重量軽減のため装甲が薄く、 かつ、実弾系武装を搭載していない。 

 A.R.K. 3号機
 LX-55 - Cloud Breaker 03 

 Pilot
 レビン=カーク(Cloud-03)

 総合火力を重視した機体。
 実弾・光学の両方の武装を搭載している。

 高出力の補助推進装置を搭載し、
 運動性能の低さを補完している。

A.R.K. 4号機 LX-55 -Cloud Breaker 04-Pilot デイビッド=ナイブス(Cloud-04)

装甲性能を重視した高い防御力を誇る機体。 総出力が大きく、最高速度が重視された設計。 反面、加速力に劣る。

m

### A.R.K.&パイロット紹介/資料 A.R.K.& PILOT/DATA

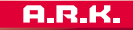

A.R.K.紹介

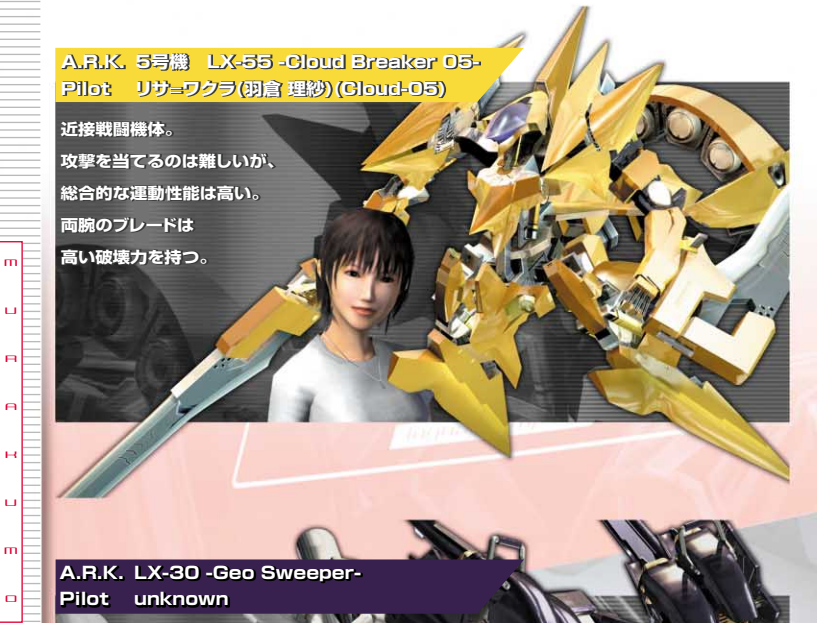

オリヴァーボートに突然現れた謎のA.R.K。 満+MUFAKUMO-チームが 風走A.R.K.の鎮圧中に遭遇。 主人公たちの最新型試作A.F.K. - Gloud Breaker-を凌駕する性能を発展し、 オリヴァーボートを破壊したのちに忽然と姿を指す

### Advice

アドバイス

### 攻撃について

攻撃する時はターゲットをロックして、できるだけ近づいて攻撃しましょう。 あまり離れているとロックオンしていても、攻撃が当たらないことがあります。 EXウェボンは弾数制限があるので、よく狙わないと弾切れをおこすことがあります。

#### 急旋回について

バックブースト中に左スティックを左か右に入れることで通常の旋回ではなく急旋回をすること ができます。狭い通路などでうまく使用するとロスが少なくなります。

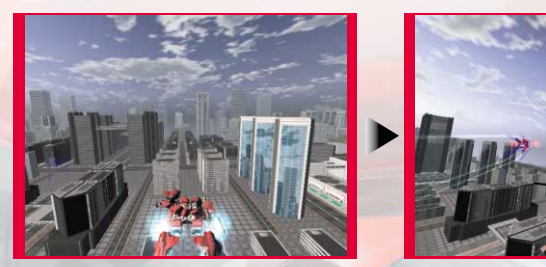

### ロックオンサイトについて

ロックオン時に攻撃をすると攻撃に誘導補正がかかるようになります。 ロックオンサイトの種類は下記の通りです。

- ・・・・メインウェポンのロックサイトです。
- ) ・・・・EXウェポンのロックサイトです。
- ・・・・ターゲットをロックした時のみ上記のサイトに追加表示されます。

### Glossary

用語集

#### A.R.K.

mt

アーク。アーティフィシャル・リフレキシヴ・キネティソイド(ARTIFICIALREFLEXIVEKINETICOID)。 視線や筋肉の緊張など、諸運動の感応センサーを組み込み、機体に反映することより感覚的な操 作を自然な形で実現可能としたAIアシストによる搭乗型のロボット。人間的な操作感覚を重視 するために主に人型の形態を取っている。当初は宇宙開発における極地作業サポート&放射線 防御のために開発された。近年では、AIによる自動制御システムの発達により無人A.R.K.の使 用がメインになってきている。

#### 叢-MURAKUMO-

ルグナル社の全面的協力によって、軍部内に急遽創設された特殊チーム。複数のバイロットが在 籍している。

#### オリヴァーポート

SPS計画の実験理想都市として建造された。その推進に、ルグナル社はリーダーシップを執った。 街の各所に衛星からのマイクロウェーブ波を送受信する専用アンテナが見られるのが大きな特徴。 人口はすでに100万人を超え、さらに増えつづけている。

#### ルグナル社

もともとは、天才技術者集団によって設立されたベンチャー企業。その技術者たちの過去の履歴 には謎が多く、はっきりとしたことは誰も知らない。圧倒的な技術力で、歴史上稀に見るスピード で上場し、そこで得た資金を元にさらに急速な飛躍を果たした。後に軍事用A.R.K.の開発に成 功し、それによりアメリカ政府と軍部とに強い結びつきを得て、現在の地位を確立した。

### Staff Cradits

#### Producer —

Akinori Kaneko

| ٦i | roc  | +0 | <b>r</b> |  |
|----|------|----|----------|--|
|    | i et |    |          |  |

Masanori Takeuchi

CG Movie Director — Kazuhito Shimada

Real Time Event Movie Director

Takashi Shin<mark>oduka</mark>

Main Programmer —

Kiwamu Takahashi

Main Mech Designer —

Takashi Aoyagi

Supervisors -

Naotoshi Zin

Toshifumi Nabeshima

### — STAFF of FromSoftware,Inc.

#### Technical Dept.

Kyoichi Murata Yoshiyuki Naito Yosuke Usui Yoshitaka Suzuki Nozomu Sato Ryota Igawa Satoshi Mukainakano Tatsuyuki Sato Souichi Nakazawa Takayuki Terada

Nakaba Mizutani ▼Development Dept.

3D Graphic Section

Tomoya Kawasaki Hayato Shiomi Yuzo Kojima Manabu Takahashi Futoshi Kajita Shiro Obi Yoshihito Okada Hiroshi Shimizu Yujiro Mori Akihiro Hayano

2D Graphic Section

Yasushi Miyakawa Kunio Hashimoto Hisao Yamada Fusayuki Watariguchi Naomi Fujikawa Tomoko Yamagami Mika Kamikokuryo Masahiro Saito

▼Planning Dept.

Yasutaka Kimura Takahiro Kawai

▼Concept Design Dept.

Nozomu Iwai Satoru Yanagi

Microsoft、Xbox、Xbox ロゴは米国Microsoft Corporationの米国および その他の国における登録商標または商標であり、Microsoftの許可を得て使用しています。

#### Sound Section Yukinori Takada Yuki Ichiki Kota Hoshino Tsukasa Saitoh Keiichirou Segawa

Production Dept.

スタッフクレジット

### Yuji Kanda Design Section

Tetsuya Taniyama Hideyuki Matsumoto m

Θ

m

#### CG Section

Shinji Nagano Akihiko Uehara Koji Nagata Syuzo Tadokoro Kimihiro Tomino Yoshio Yokota Hiroki Ebisawa

#### ▼Project

Management Dept. Tomohiko Yoshida Tatsuya Kawate Toshiya Kimura

#### ▼Business Affairs Dept.

Shinichiro Nishida Yoshiyuki Ikeda Yuri Suzuki

#### Publicity Team

Hiroyuki Goto Minako Goto Kelichiro Segawa Elichi Nakajima Hiroyuki Kani Yoshinori Komatsu Suminobu Satoh Tomohiro Shimokawa

024